## EBSCOhost で海外雑誌論文を探す

EBSCO 社の提供する、幅広い分野の外国雑誌論文を中心とした文献データベースで本文を収録してい る雑誌タイトルもあります。様々なデータベースを一括で検索することができます。学内 LAN に接続してい るパソコンから利用できます。学外から利用するには、リモートアクセスの申請が必要です。 (図書館 HP>電子資料>データベース>海外データベース>EBSCOhost)

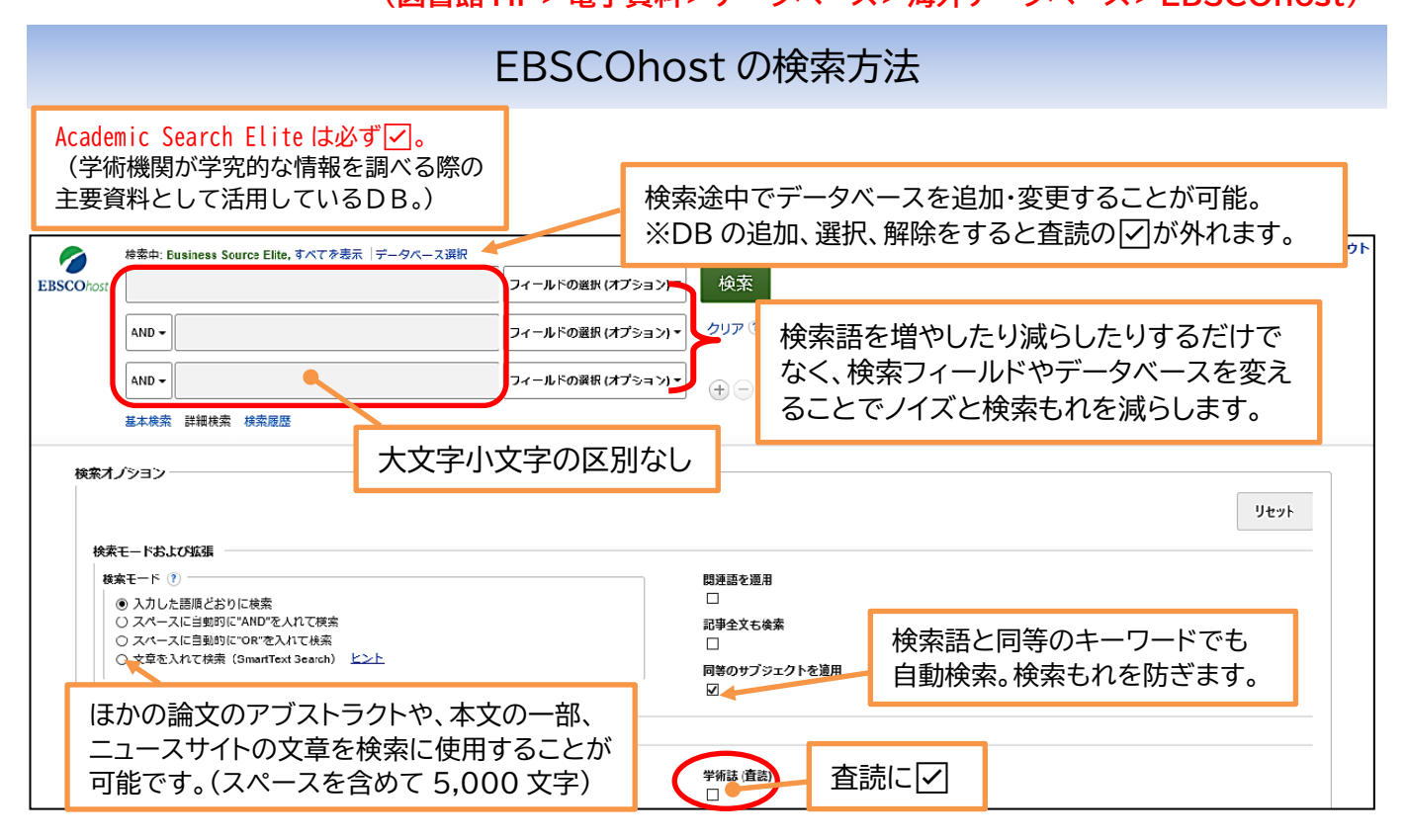

## 新規検索 サブジェクト・ 出版物・ 画像・ 企業プロフィール その他・ サイン イン 🛁 フォルダ ユーザー設定 言語 🔹 ヘルプ ここからログアウト 検索中: Business Source Elite, すべてを表示 | データベース選択 覚えておきたい論文をフォルダ 検索 フィールドの選択 (オプション) ▼ **EBSCO**host onsen に追加し、検索を終える際にこ こからまとめて出力します。 クリア ? AND 🗸 hot springs フィールドの選択(オプション)▼ 単数形で入力しても自動的に AND --ルドの選択(オプション)▼ (+)初期設定は「関連度」の高い順です。 複数形で検索します。 プルダウンで変更できます。 基本検索 詳細検索 検索履歴> 検索結果: 10 のうち 1~10 関連度▼ ページオプション▼ 共有▼ 検索結果の絞り込み 関連画像 ▼ 現在の検索 注: 重複する内容は結果から削除されました。 論題 入力した語順どおりに 1. Onsen (hot springs) in Japan—Transforming terrain into healing landscapes 検索: onsen AND hot springs By: Serbulea, Mihaela; Payyappallimana, Unnikrishnan. Health & Place. Nov2012, Vol. 18 Issue 6, p1366-1373. 8p. DOI: 10.1016/j.healthplace.2012.06.020., データベース: Academic Search Elite 拡張 デ術誌 プリブジェクト: HOT springs; HEALING; LANDSCAPES; SOCIOCULTURAL factors; WELL-being; SOCIAL cohesion; 同等のサブジェクトを 🛽 適用 TRADITIONAL medicine; JAPAN 著者名、揭載雑誌名、発行年、 限定 巻号、ページ数、総ページ数 学術誌 (査読) X 各論文には主題を表すサブジェクト 用語が付いています。

## 

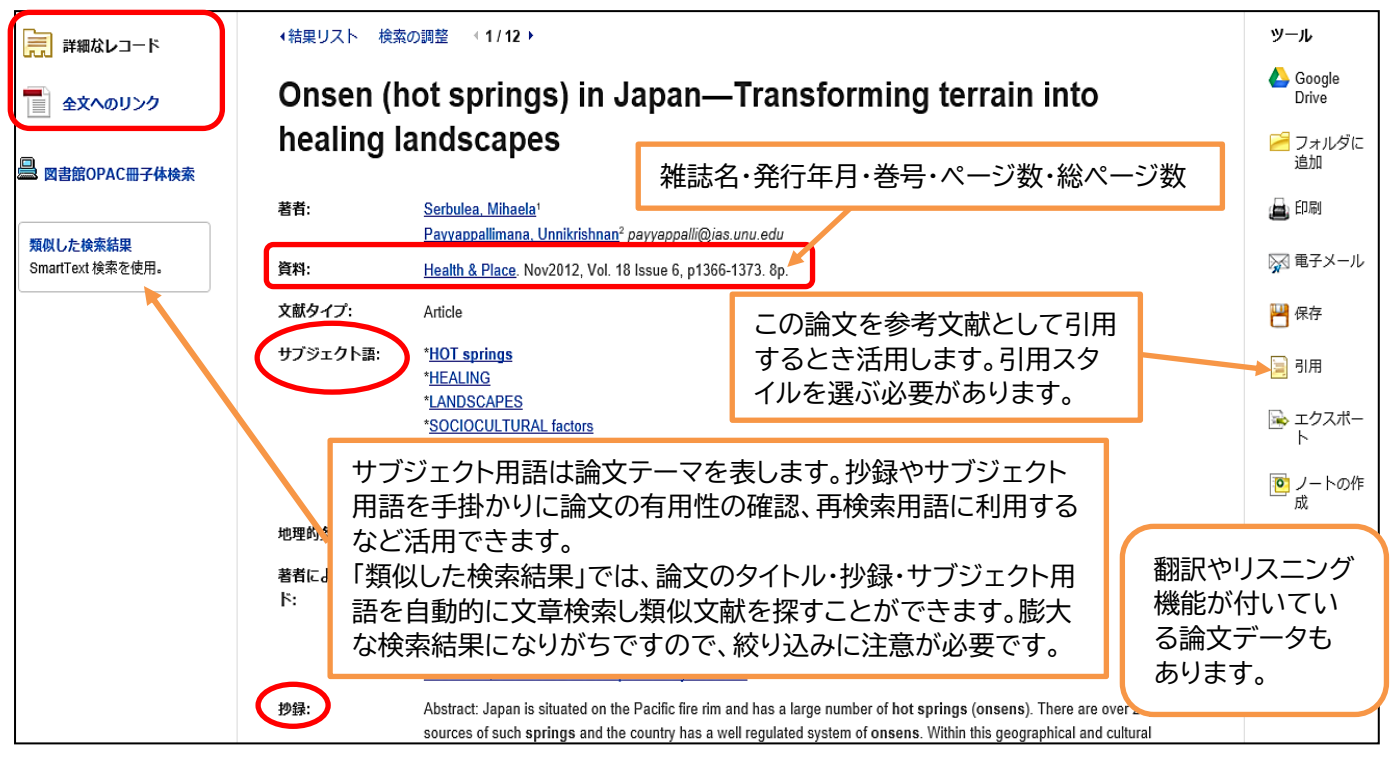

◎論文を手に入れるには

HTML 全文や PDF 全文などのリンクがあれば保存できます。 「全文へのリンク」や「出版社サイトのフルテキスト」のリンクは論文のサイトへ移動し、 ダウンロードできる場合もありますが有料のこともあります。

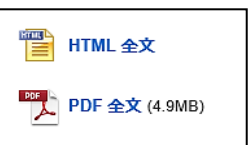

図書館 OPAC 冊子体検索では、附属図書館に収録雑誌が所蔵しているか OPAC を検索します。

## ◎サブジェクト用語の検索(階層構造(上位語・下位語)や関連用語を調べます。)

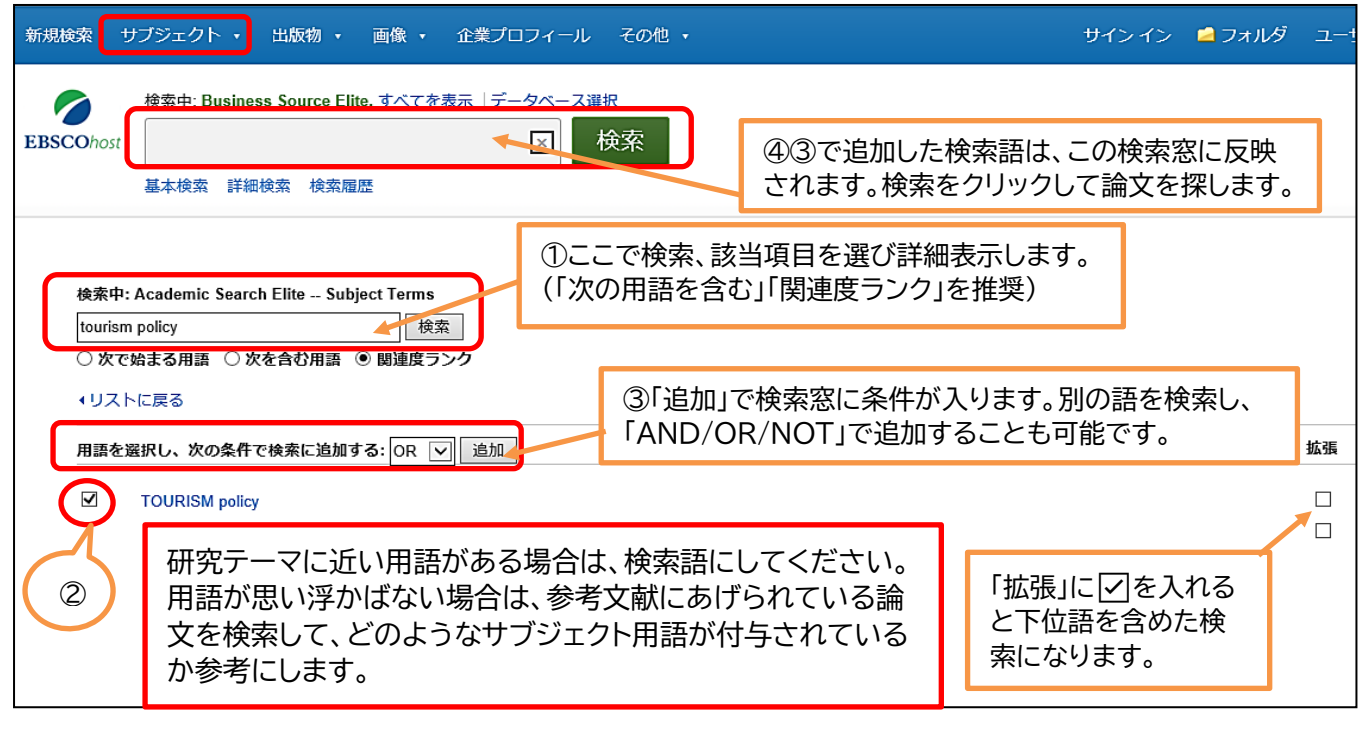